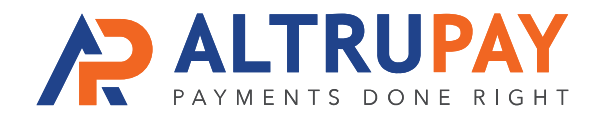

## A Step-By-Step Guide

🛐 shopify 🔵

**Overview:** Accept customers' credit card payments in your website's Shopify shopping cart by connecting it with Authorize.net, to which your new merchant account is already connected.

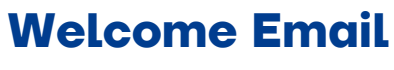

Once approved for a merchant account, you'll receive a welcome email with your **Authorize.net Login**, **API Login ID Key**, and **Transaction Key**. Save this information.

# 2

### **Activate Authorize.net in Shopify**

Use your laptop or desktop and log into your Shopify account.

- From your admin page, go to **Settings** and then click on **Payments.** 
  - If you don't have Shopify Payments already enabled, click "See all other providers."
  - If this isn't a brand new Shopify Account and you've previously selected Shopify Payments, select "Change Providers".
- Select Authorize.net from the list of third-party providers.

### **Add Authorize.net Keys to Shopify**

- Enter your Authorize.net API Login ID and Transaction Key which were listed in the Welcome Email.
- Click Activate Authorize.net and Click Save.

#### **Start Processing!**

You are now ready to start accepting credit cards in your shopping cart via Authorize.Net and your new merchant account!

> **Need Help?** Contact Your Customer Success Manager 888-959-4205 • support@altrupay.com